# 2024 年度上海高顿教育学院 60 岁以上注册会计师 执业会员继续教育学习手册

#### 一、学习流程

参加 2024 年度继续教育网络培训的学员,凭本人**证书号,姓** 名登录平台,完成在线培训学习任务(40 学时课程),流程如下:

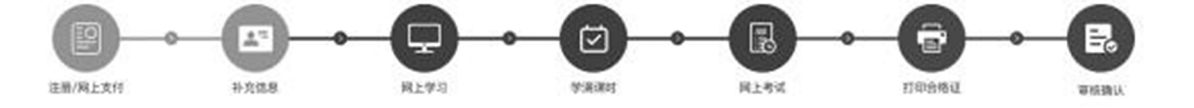

具体学习步骤、操作说明如下:

#### 第一步:登录平台

执业会员通过点击高顿继续教育网 (http:// henancpa.gaodun.com),登录学习平台网址。

进入学习平台后,首先需在登录窗口中输入执业会员号及姓名。 学员登录账号为:证书号,姓名。

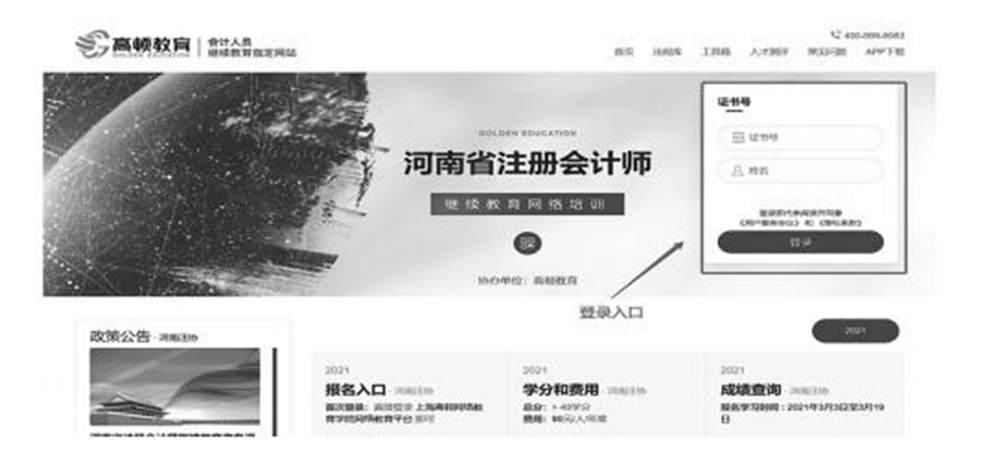

- 3 -

第二步:申请开通(缴费,申请发票)

登陆后,点击左侧"申请开通",进入"申请开通入口",使 用**支付宝、微信**缴费。

学员可申请发票(开具电子发票,请留下完整信息)。河南省 注册会计师(60岁以上执业会员)继续教育网络培训费用为 100元/人,缴费成功后,即可开始学习。

| 点击"申请开通"      | 申请开通   |       |          |                  |         |      |
|---------------|--------|-------|----------|------------------|---------|------|
| 4             | 统上课程   |       |          |                  |         |      |
| 3988          | -      | 8     |          |                  |         |      |
| 学习课程          | 地址均名称  |       | <b>a</b> | eass             | 6746    | 35   |
| MERIC         | 2021 6 | 9岁以上打 | 丸业会员     | 1-03-26 23:40:00 | 100.00元 | •    |
| ↑AR <b>II</b> |        | ,     | 点击"去支付"  |                  | 总价:     | 100元 |
| 0988          |        |       |          |                  |         | 5+1  |
| 8292          |        |       |          |                  |         |      |

(申请开通页面)

#### 第三步:选课学习、测评系统、辅助功能

完成缴费后,在"学习课程"中,学员先选择课程一确认选课后点击"学习中心",选择对应课程"开始学习"按钮即可进入课程学习平台。

| 2670     |         |                             |            |            |      | C    | as Yas |
|----------|---------|-----------------------------|------------|------------|------|------|--------|
| or:Swett | Repa    | 10AR                        | 84         | 100        | 89   | मन   | -      |
| stomet   | 0.0000  | O BRANTERSON COMPANY        | 295        | 838        | 0.80 | .0.8 | 41099  |
| 个人記憶     | 0 6286  | O CLETICISME OF D SA        | MANUAL DIS | nen<br>men | 6.26 | м    | 9638   |
| 1214100  | 0 91255 | 0 COLONIARE (0.00) 20       | BRISHE IN  | RON        | 2.80 | 2.6  | 1708   |
|          | 0 8488  | @ \$988.F.A.82008487.008078 | 246        | 80.09      | 1.00 | -18  | 10094  |
| /        | 0.000   | O BRITISTA MEMBRINE         | 2.0        | 10,019     | 248  | 24   | ****   |
| /        |         | @ 76800450m                 | 2549       | NUM        | 1.00 | 1.0  | 809    |
| 手动选择课程   | 0.80287 | © TAMALARMAN ARRANT         | 84         | 8979       | 1.00 | . 18 | 71098  |
|          |         |                             | 所选学分达到要    | 求后按钮       | ФИI  |      |        |

|       |        |                            |       |        |         | ***     | iznipti | 838         | attern a                                                           | 人们拥有    | 和知问题            | APPTE              | RADAR      |
|-------|--------|----------------------------|-------|--------|---------|---------|---------|-------------|--------------------------------------------------------------------|---------|-----------------|--------------------|------------|
| Games | -      | •                          |       |        |         |         |         |             | 8 <b>5</b>                                                         | \$194-0 | -               | <b>0</b> 04        | REATHOUR   |
|       |        |                            | 10    | 付査看学   | 习进度     |         |         |             |                                                                    |         |                 |                    |            |
|       | HOR I  | -                          |       | 1      |         |         | © s     | ****        | ±88 292                                                            | ×       | 1               | 1718<br>B 14164144 |            |
|       | -      | 94                         | 68 H1 | 1      | .1      | -       | -       |             | (1)<br>(1)<br>(1)<br>(1)<br>(1)<br>(1)<br>(1)<br>(1)<br>(1)<br>(1) |         | -               |                    |            |
|       |        |                            |       |        |         | Care: 1 |         |             |                                                                    |         | 8117<br>1725 M  | 2524               |            |
|       | ORXB   | 2/70 24                    | 4     |        |         |         | ••      | 849-31 (8.8 | 120108041                                                          |         |                 |                    |            |
|       | *3468: | 2# ¥7+ ERA                 |       | 1      | 完成所需    | 学分,点    | 陆考试     | 0.88        | - He                                                               | 0.4     | 习流程             | sza /              | -          |
|       | ##35N: | *988                       |       |        | 1       |         |         |             |                                                                    | 0       | -               | -                  |            |
|       | 专业科目   | 100000000 (TERSER = 90     | Can   | 2 CRH7 | ₽ *     |         |         | RINK        | 10 7095                                                            | et 📔    | 1               | 2                  | 1000       |
|       | *610   | 4664                       | 844   |        | 8769    | 6899    | ¥988    | 387         |                                                                    |         | SC BURG         |                    | 28. j      |
|       | SRIAL2 | STRATEGICIES OF STRATEGICS |       | IN     | 11/76   | 3/3     | 0 0355  | MMT 1       | ř                                                                  | •       | CALR 2023       | 43-10 13:00        |            |
|       |        | -                          |       | -      | 118/190 | 5/5     |         | -           | ÷)                                                                 | :       | 碳还非, 5<br>的发展与第 | 加速率通过增             | 3          |
|       |        |                            | -     | -      | 121/121 | 5/5     |         | -           |                                                                    |         |                 |                    | -          |
|       |        | MINGOTIMANINGSER           |       |        |         |         |         |             |                                                                    |         |                 |                    | 00.1112.00 |

(课程选择)

| 导航页                                                         | ATTEN LANDON |  |
|-------------------------------------------------------------|--------------|--|
| ① 鸟眼:ноюнинны                                               |              |  |
| <ol> <li>干货: EXAMORANT</li> </ol>                           | - o +=       |  |
| <ol> <li>還货:內####################################</li></ol> | TO ALMANDIA  |  |
|                                                             | • *·*        |  |

## (课程学习页)

## 第四步:结业测试

学员所获学分达到学分要求,即可进入"结业测试"板块, 点击"去考试",开始结业测试。测试题型为10道判断题,满分 100分。

| -                                           | 结业测试     |                                                                                 |                                                             |              |
|---------------------------------------------|----------|---------------------------------------------------------------------------------|-------------------------------------------------------------|--------------|
| OVERTIN<br>Informa<br>Destinant<br>Researce |          | 2021<br>2099: 80 400 / 92 100<br>2899: 52 140 / 92 250<br>2899: 52 000 / 92 000 | R.2019: 20140-19225000<br>Orfo<br>BRANKING BRANK<br>REALING | 247 <b>8</b> |
| 个人说 <b>用</b><br>订单犯用<br>通出批评                | 点击"结业测试" | - 击点                                                                            |                                                             |              |

(结业测试板块)

| HINK RODAL |                                                                                                    |  |             |  |  |
|------------|----------------------------------------------------------------------------------------------------|--|-------------|--|--|
|            | 1. 29838                                                                                                    |  |             |  |  |
|            | A 200<br>A 200<br>B 100<br>A 200<br>B 100<br>A 200<br>A 200 |  | 1994 (1933) |  |  |
|            | 1.00                                                                                                    |  | 1           |  |  |

(题库界面)

## 第五步:下载学习证明

学员完成结业测试,并达到及格线,即可点击"证书下载" 按钮,系统将自动生成学员学习证明图片,学员可保存学习证明 图片,作为本年度继续教育审核登记凭证。

|                                            | Jan 199  | ALL WETD FAR                                                    |
|--------------------------------------------|----------|-----------------------------------------------------------------|
| 10-0778<br>2589-069<br>9-23989<br>10-02-02 | 新金期は<br> | яцине залада и даная<br>60,60<br>акторицов аваа<br>(век иле иле |
| *AIRE<br>378988                            | 法择"结业测试" |                                                                 |

(学习证明下载界面)

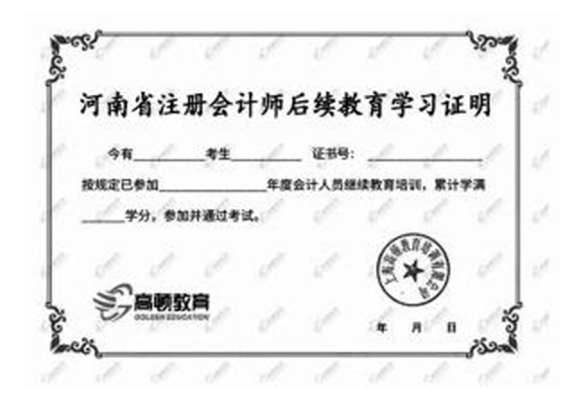

## (证书界面)

#### 二、服务支持

本服务支持解决学员在线学习操作过程中遇到的疑问,我们 提供以下方式答疑渠道:

免费咨询热线: 400-999-9083 转 3。